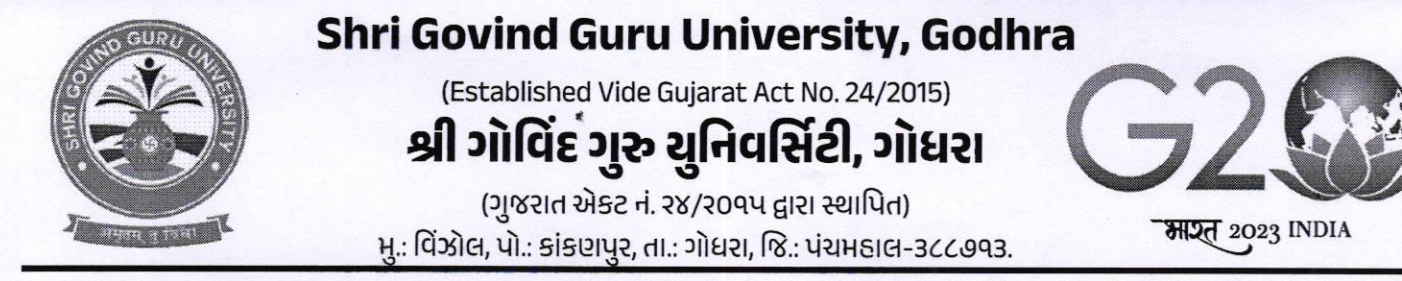

41.95/205/2023

નં:એસજીજીયુ/વહીવટ/૨૦૨૩/જાલ્પ

### นโยน-3002

શ્રી ગોવિંદ ગુરૂ યુનિવર્સિટી સંલગ્ન તમામ સ્નાતક/અનુસ્નાતક કોલેજોના આચાર્યશ્રીઓ/ઇન્ચાર્જશ્રીઓને જણાવવાનું કે તા.૨૧/૦૬/૨૦૨૩ના રોજ આંતરરાષ્ટ્રીય યોગ દિવસની ઉજવણી કરવમાં આવે છે. જે અંતર્ગત આપની સંસ્થા કોલેજ, ભવન ખાતે તા.૧૭/૦૬/૨૦૨૩ના રોજ વિશ્વ યોગ દિવસ અંતર્ગત સૂર્ય નમસ્કારનું આયોજન કરી આઝા કામગીરીની માહિતી, અહેવાલ અને ફોટોગ્રાફ્સ આપના COGENT પોર્ટલ પર અપલોડ કરવાના રહેશે અને આપે કરેલ કામગીરી અંગેનો અહેવાલ અને ફોટોગ્રાફ્સ દિન-૭માં યુનિવર્સિટી ખાતે પણ મોકલી આપવા વિનંતી.

કુલસચિવ

ુકલસચિવ કુલસચિવ શ્રી ગોવિદ ગુરૂ ચુનિવર્સિટી શ્રી ગોવિદ ગુરૂ ચુનિવસિટી વિંગ્નેલ, ગોધરા

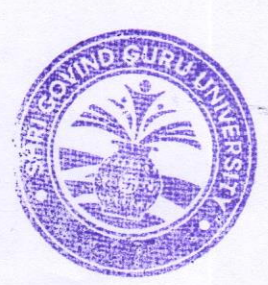

બિડાણ- ઉપર મુજબ.

પ્રતિ,

 શ્રી ગોવિંદ ગુરૂ યુનિવર્સિટી સંલગ્ન તમામ સ્નાતક/અનુસ્નાતક કોલેજોના આચાર્યશ્રીઓ/ઇન્ચાર્જશ્રીઓ તરફ જાણ તથા જરૂરી કાર્યવાહી અર્થે.

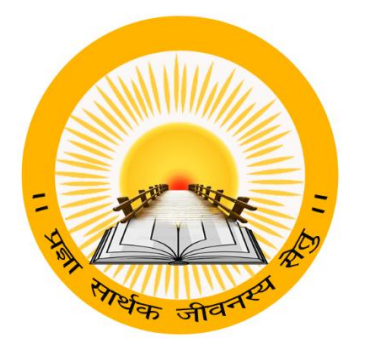

## **UDAYAM – COGENT**

For

**Higher and Technical Education – Government of Gujarat** 

**User Manual** 

for

YOGA DAY (Phase-1 & 2)

For Technical Query Contact COGENT Help Line No 9979100152,9879804953

## **INDEX**

| Sr no. | Title                                                           | Page no |
|--------|-----------------------------------------------------------------|---------|
| 1      | Registration & Verification                                     | 3       |
| 2      | Role Assignment (University Registrar/Principal to Coordinator) | 4       |
|        | Yoga Day- Coordinator                                           | 5       |
| 3      | 3.1 Select Role                                                 | 5       |
|        | 3.2 Add Event                                                   | 6       |
|        | 3.3 My Event                                                    | 8       |

### Note:

- If you are from UNIVERSITY (Registrar/Principal), then you can assign role to Yoga Day Coordinator.
- > For Technical Query Contact **COGENT** Help Line No **9979100152,9879804953**

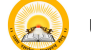

# 1. "Registration & Verification"

## **Registration & Verification**

Step 1.1 : Visit <u>https://gujgov.edu.in/</u>

**Step 1.2**: if you are already registered then Login with your Credentials.

Note: If you are new user or not registered yet, then go to **Cogent Registration** Manual (Attached herewith)

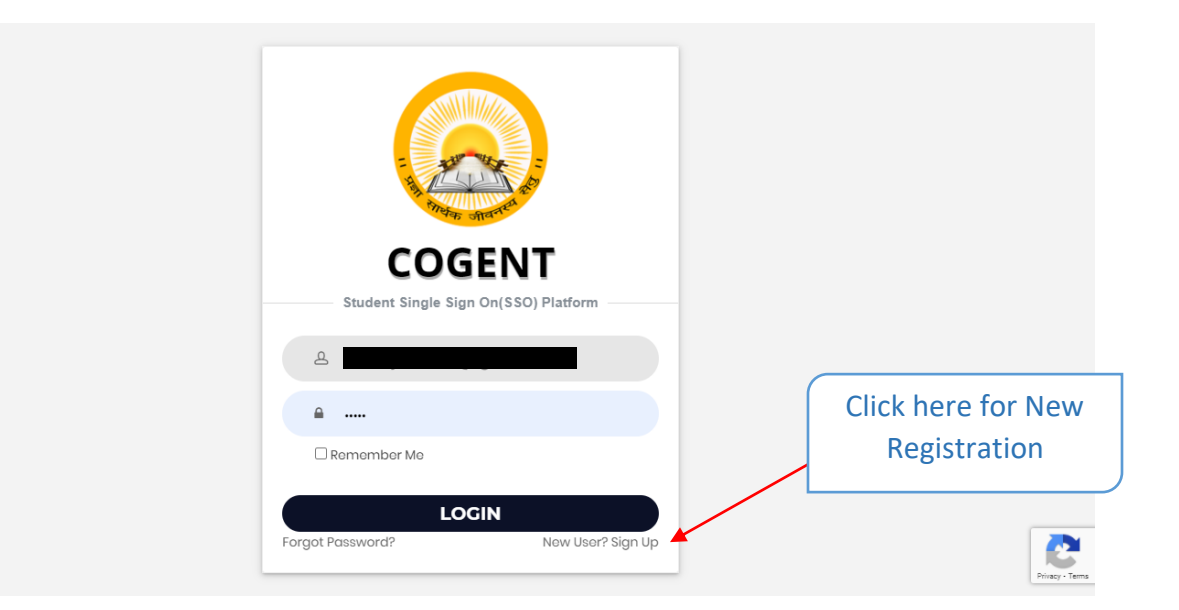

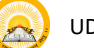

# 2. "Role Assignment "Principal / Registrar to Coordinator

### **Role Assignment**

### Step 2.1: After successfully registration, go to "Role Assignment"

| S COGENT                                                        | ≡ Home          | Select R   | ole from               |                 | Select Faculty | / Name          |
|-----------------------------------------------------------------|-----------------|------------|------------------------|-----------------|----------------|-----------------|
| DashBoard                                                       | Role Assignment | he         | re                     |                 |                |                 |
| Ⅲ My Profile <                                                  | Role Name*      |            |                        | Faculty Name*   | <u> </u>       |                 |
| ⊞ HRMS Y                                                        | Select          |            |                        |                 | •              |                 |
| Transfer Request Approval                                       |                 |            |                        |                 |                |                 |
| Workload Calculations                                           |                 |            |                        | IN ROLE         |                |                 |
| Seat Intake                                                     | -               |            |                        |                 |                |                 |
| Transfer                                                        |                 | r          |                        |                 |                | Export to Excel |
| Service Book Approval                                           | Shaw to an      |            |                        |                 | Course         |                 |
| Verify Faculty/Staff                                            | Show 10 V en    | tries      |                        |                 | Search.        |                 |
| Edit/Delete Staff                                               | Sr.<br>No       | Staff Name | Designation            | Email-ID        | Role Name      | Action          |
| Role Assignment                                                 | 1               |            | LAB.ASSITANT           |                 |                | Đ               |
| Add Department/Subject                                          | 2               |            | ASSISTANT<br>PROFESSOR |                 |                | Ê               |
| <ul> <li>Staff MIS Report</li> <li>Add Senstion Best</li> </ul> | 3               |            | ASSISTANT<br>PROFESSOR |                 |                | â               |
| ck here for Role                                                | 4               |            | ASSISTANT<br>PROFESSOR |                 |                | â               |
| Assignment                                                      | 5               |            | ASSISTANT<br>PROFESSOR |                 |                | Ê               |
|                                                                 |                 |            | <b></b>                |                 |                |                 |
| Click here for Role<br>Assignement                              |                 |            | Here you o             | can see list of | 7              |                 |
|                                                                 |                 |            | faculties w            | vith their role |                |                 |

- Step 2.2: Select "Role Name".
- Step 2.2 : Select "Faculty Name"

Step 2.3: Click on "ASSIGN ROLE" as "Yoga Day Coordinator".

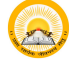

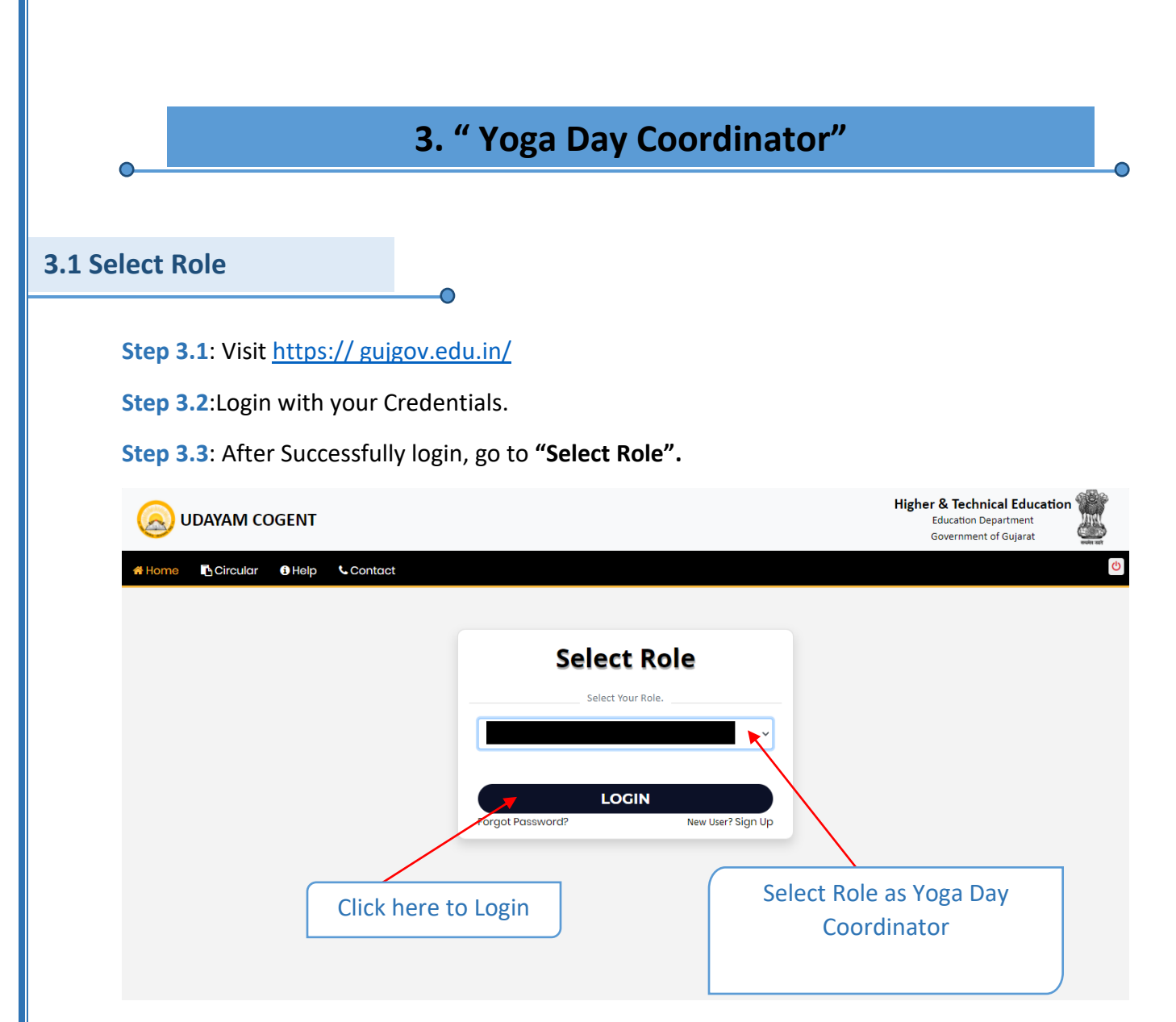

Step 3.4 : Select the Role as "Yoga Day Coordinator".

Step 3.5 : Click on "LOGIN".

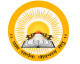

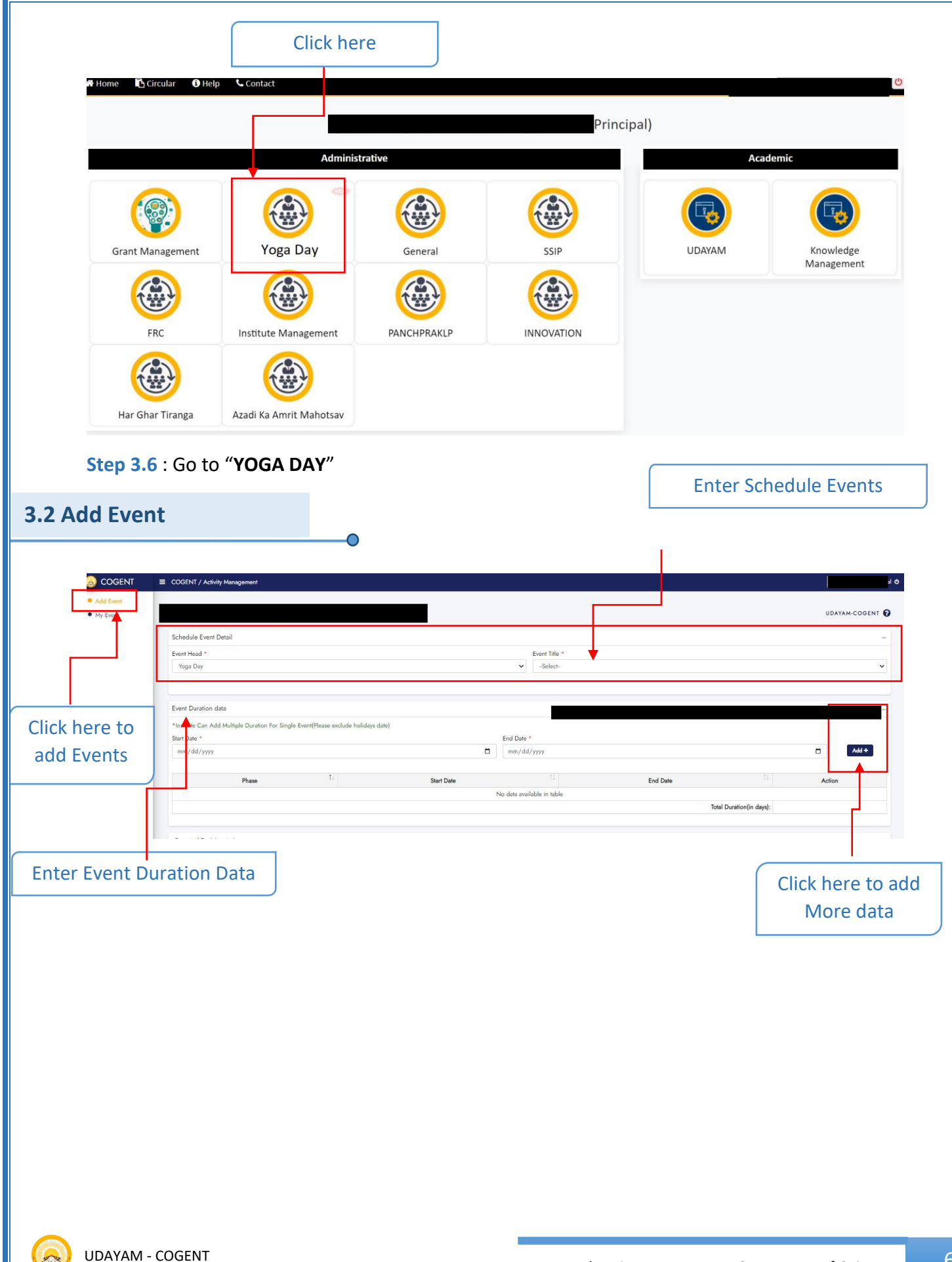

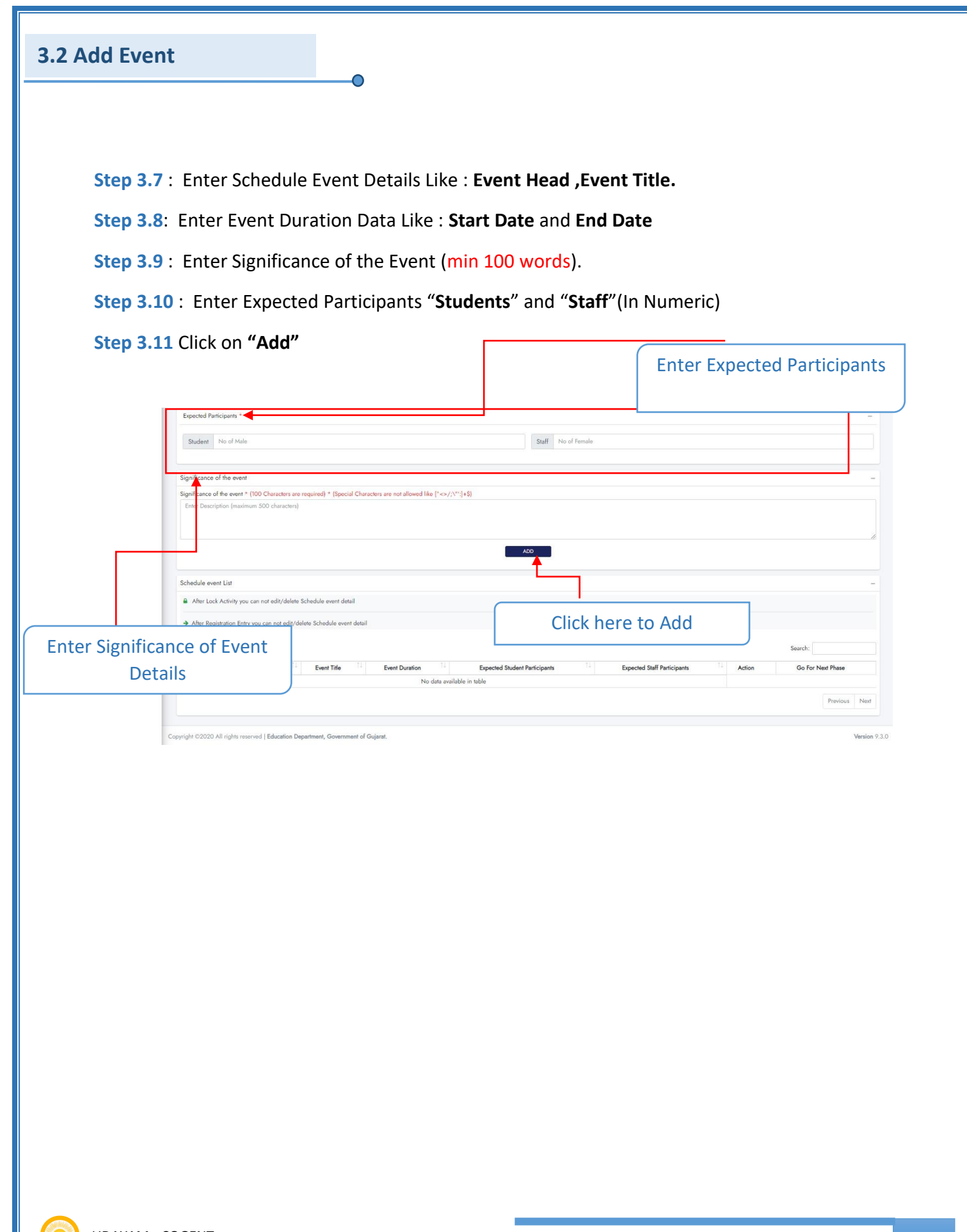

| 3.3 My Event                           | •                                                                                                    |                                 |                                                        |        |                        |
|----------------------------------------|----------------------------------------------------------------------------------------------------|---------------------------------|--------------------------------------------------------|--------|------------------------|
| Step 4.1 :                             | Go to <b>"List of My Event"</b>                                                                                                    |                                 |                                                        |        |                        |
|                                        | Event Mangement                                                                                                    |                                 |                                                        |        | Eng 🗸 🗘 🧿 Hello,Asha 🕚 |
| Click here<br>to See List<br>of Events | Significance of the event * (100 Characters are required) * (Specia<br>Enter Description (maximum 500 characters) Schedule event List Show 10. ~ extrinet | l Characters are not allowed li | le [^⇔/;\\\\*':]+\$)                                   |        | - Sauch                |
|                                        |                                                                                                    | A at the                        | Event Duration                                         | A      |                        |
|                                        | 1                                                                                                    | Workshop                        | 2022-09-14 TO 2022-09-16                               | LOCKED |                        |
|                                        | 2                                                                                                    | Exhibition                      | 2022-09-10 TO 2022-09-11                               | LOCKED | ۲                      |
| He                                     | a a a a a a a a a a a a a a a a a a a                                                                                                    | Exhibition                      | 2022-09-16 TO 2022-09-23<br>ck here to Go For<br>Phase | Next   | Previous 1 Next        |

# **INDEX**

| Sr no. | Title                   | Page no |
|--------|-------------------------|---------|
|        | Add Event               | 11      |
|        | 1.1 Registration Detail | 13      |
|        | 1.2 Attendance Detail   | 14      |
| 2      | 1.3 Guest Details       | 15      |
|        | 1.4 Upload Documents    | 17      |
|        | 1.5 Award/Certificate   | 18      |
|        | 1.6 View Preview        | 19      |

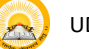

## 1. Registration & Verification

Step 1.1 : Visit <u>https://gujgov.edu.in/</u>

**Step 1.2**: if you are already registered then Login with your Credentials.

 $\bigcirc$ 

Note: If you are new user or not registered yet, then go to **CogentRegistration**Manual (Attached herewith)

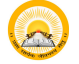

#### "Add Event" Step 1: Go to " Add Event". COGENT ≡ Event Mangement My Event Schedule Event Detail Add Event **Event Duration data** ignificance of the event **Click on Add Events** ignificance of the event \* Enter Description (maximum 500 characters) Go For Sr. Next **Event Head** Event Title Activity Sub Activity No **Event Duration** Village Action Phase 2021-10-01 TO Akri Moti, LOCKED 1 ۲ Aamara vandh, 2021-10-08 2021-11-02 TO Akri Moti 2021-11-03 2 2021-10-01 TO Akri Moti, LOCKED ۲ 2021-10-05 Peta Chhapra 3 2021-10-01 TO Aamara vandh LOCKED ÷ 2021-10-02 2021-09-30 TO Aamara vandh, LOCKED 4 4 2021-10-01 Akri Moti. Tembada 5 2021-09-30 TO Akri Moti LOCKED 2 2021-10-01 2021-10-01 TO Akri Moti N 🛍 6

If you haven't locked any activity then click on **LOCK** icon from "Action" column and go to the next Step.

Step 2 : Click on **RightARROW** icon from "**Go For Next Phase**" Column.

Copyright ©2020 All rights reserved | Education Department, Government Of Gujarat.

7

8

2021-10-08

2021-11-05 TO

2021-11-06

2021-11-05 TO

2021-11-05 2021-11-11 TO

2021-11-12

LOCKED

LOCKED

N 🛍

Click here to Lock Activity

4

Akri Moti,

Ambliyasan, Babasana

Aamara vandh

Ashoknagar

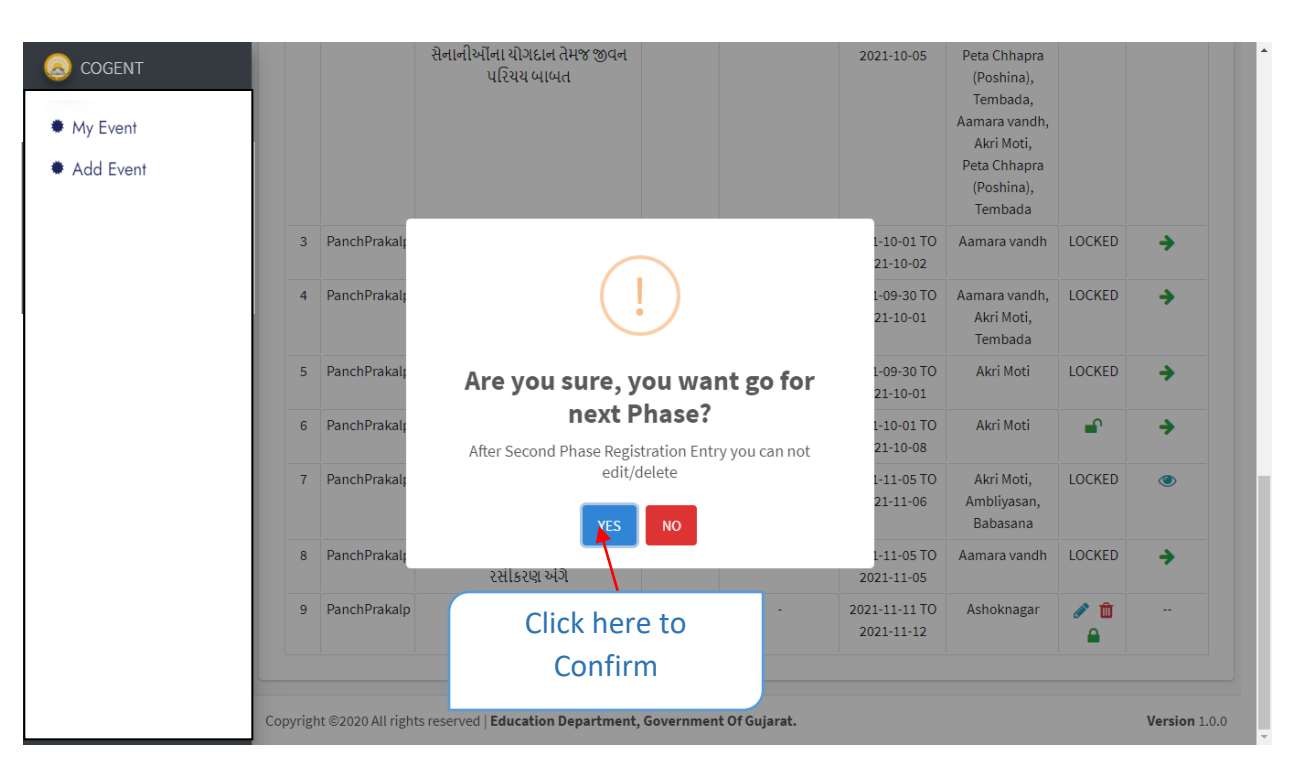

Step 3 : Click on "Yes" to confirmation.

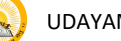

**1. Registration Details** Step 1.1 : Go to "Registration Details" COGENT ■ Event Mangement ₹ **(**2)  $\mathbf{P}$ 2+ My Event Attendance Detail Guest Detail Upload Document Award/Certificate Add Event Registration Information Event Co-coordinator Event Coordinator \* Registered Students \* Registered Faculty \* Male Male Female Female Total Registered Participants Summary of Feedback (given by Other Members) Click on Save & NEXT Brochure (pdf format and < 5mb) button Choose File & NEXT Enter all the BACK registration Information Registration information.

Step 1.3 : Click on "SAVE & NEXT"

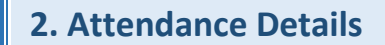

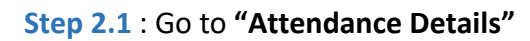

| COGENT                                       | ■ Event Mangement               |                              |                       |                         |                   | Ĺ                  | Ĵ <mark>ο</mark> Φ |  |  |
|----------------------------------------------|---------------------------------|------------------------------|-----------------------|-------------------------|-------------------|--------------------|--------------------|--|--|
| <ul><li>My Event</li><li>Add Event</li></ul> | Registration Detail             | Attendance Detail            | Guest Detail          | Upload Document         | Awar              | rd/Certificate     | View Preview       |  |  |
|                                              | Attendance Detail               |                              |                       |                         |                   |                    | -                  |  |  |
|                                              | Activity Date *                 |                              |                       |                         |                   |                    |                    |  |  |
|                                              | Present Students *              | ~                            |                       | Present Faculty Members | •                 |                    |                    |  |  |
|                                              | Male                            | Female                       |                       | Male                    |                   | Female             |                    |  |  |
|                                              | Total                           |                              |                       |                         |                   |                    |                    |  |  |
|                                              |                                 |                              |                       |                         |                   |                    |                    |  |  |
|                                              |                                 |                              | ADD ATTE              | ENDANCE                 | Clicl             | k on Add           |                    |  |  |
| Enter all the                                | ttendance Data                  |                              |                       |                         | Atte              | endance            | -                  |  |  |
| Attendance                                   |                                 |                              |                       | Student                 | Facul             | tv                 |                    |  |  |
| Information                                  | Sr No. ↑↓                       | Activity Date                | ↑↓ <b>(M)</b>         | ↑↓ (F) <sup>↑↓</sup>    | (M) <sup>†↓</sup> | (F) <sup>↑↓</sup>  | Action             |  |  |
| mormation                                    | 1                               | 2021-11-05                   | 2                     | 2                       | 2                 | 2                  |                    |  |  |
|                                              | Attendance Detail               |                              |                       | C                       |                   |                    |                    |  |  |
|                                              | Attendance Sheet: (pdf forma    | t and < 2mb)                 |                       |                         | Click he          | Click here to edit |                    |  |  |
|                                              | Cheose File N                   |                              |                       |                         |                   |                    |                    |  |  |
|                                              | Ľ                               |                              | ВАСК                  | SAVE & NEXT             |                   |                    |                    |  |  |
| Upload                                       |                                 |                              |                       |                         |                   |                    |                    |  |  |
| Attendance                                   | oyright ©2020 All rights reserv | ed   Education Department, G | overnment Of Gujarat. |                         |                   |                    | Version 1.0.0      |  |  |
| Sheet here                                   | J                               |                              |                       | Click                   | on SAVE           | & NEXT             |                    |  |  |

- Step 2.2 : Enter Attendance Details
- Step 2.3 : Upload Attendance Sheet
- Step 2.4 : Click on "SAVE & NEXT"

## **3. Guest Details**

**Step 3.1** : Go to **"Guest Details"**(if you have Resourse Person information then Select "Yes", else "No" ) and follow below steps.

| S COGENT                                     | ≡ Event Mangement                                                                                                    |                                             | <u>ل</u> ه م                  |
|----------------------------------------------|----------------------------------------------------------------------------------------------------|---------------------------------------------|-------------------------------|
| <ul><li>My Event</li><li>Add Event</li></ul> | Registration Detail Attendance Detail                                                                                   | Guest Detail Upload Document                | Award/Certificate             |
|                                              | Guest Detail<br>Resource Person Information (If any) : ® Tes ○ No<br>Are You Cogent Member ? ® Yes ○ No<br>Email Id : * | Click on "YES" if you have                  | e resource person information |
|                                              | Clic                                                                                                    | <pre>&lt; on "YES" if you are a COGEN</pre> | IT Member                     |
| Enter COGENT Er                              | nail Id st Information (if any)                                                                                         |                                             | -                             |
|                                              | Special Guest ? • Yes • No                                                                                              |                                             |                               |
|                                              |                                                                                                    | BACK SAVE & NEXT                            |                               |

### Step 3.2 : Select "Yes" or "No"

If you are a COGENT member then Select yes and Enter <u>COGENT Email ID</u>, else Enter below mentioned details.

|    | OGENT                                        | ■ Event Mangement                                               |                                             |              |                         | Ŭ <mark>0</mark>  | ڻ<br>ن       |
|----|----------------------------------------------|-----------------------------------------------------------------|---------------------------------------------|--------------|-------------------------|-------------------|--------------|
|    | <ul><li>My Event</li><li>Add Event</li></ul> | Registration Detail                                             | Attendance Detail                           | Guest Detail | Upload Document         | Award/Certificate | View Preview |
|    |                                              | Guest Detail                                                    |                                             |              |                         |                   | -            |
|    |                                              | Resource Person Inform<br>Are You Cogent Member<br>Email Id : * | ation (if any) : ® Yes O No<br>? O Yes ® No |              |                         |                   |              |
|    |                                              | Guest Name *                                                    | Contact No *                                |              | Category *              | Guest Gender*     |              |
|    |                                              | About *                                                         |                                             |              |                         |                   |              |
|    |                                              | Special Guest Inform                                            | nation (if any)                             |              |                         |                   | -            |
| Er | nter Guest infor                             | mation                                                          |                                             | BACK         | SAVE & NEXT             |                   |              |
|    |                                              |                                                                 |                                             |              |                         |                   | ¥            |
|    | <b>Step 3.3</b> : Ente                       | er "COGENT m                                                    | emberInformat                               | tion"        |                         |                   |              |
|    | Step 3.4 : If yc                             | ou select <b>"Yes"</b>                                          | from Special gu                             | iest, then e | nter <b>"special gu</b> | est information   | ,,           |
|    |                                              |                                                                 |                                             |              |                         |                   |              |

| My Event      | - ₽                   | — 🕲 —             | 🔻            | <b>2</b>        | <b>?</b>              | (    |
|---------------|-----------------------|-------------------|--------------|-----------------|-----------------------|------|
| Add Event     | Registration Detail   | Attendance Detail | Guest Detail | Upload Document | Award/Certificate     | Viev |
|               | Guest Detail          |                   |              |                 |                       |      |
|               | Special Guest Inform  | nation (if any)   |              |                 |                       |      |
|               | Special Guest ? • Yes | No                |              |                 |                       |      |
|               | Email Id *            |                   |              |                 |                       |      |
|               | Special Guest Name *  | Mobile No *       |              | Category *      | Special Guest Gender* |      |
|               |                       |                   |              |                 | ✓ Male ○ Female       |      |
|               | About *               |                   |              |                 |                       |      |
|               |                       |                   |              |                 |                       |      |
|               |                       |                   |              |                 |                       |      |
|               |                       |                   | BACK         | SAVE & NE       |                       |      |
| ter Special G | uest informatio       | n                 |              |                 |                       |      |

## Step 2.1 : Click on "SAVE & NEXT"

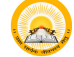

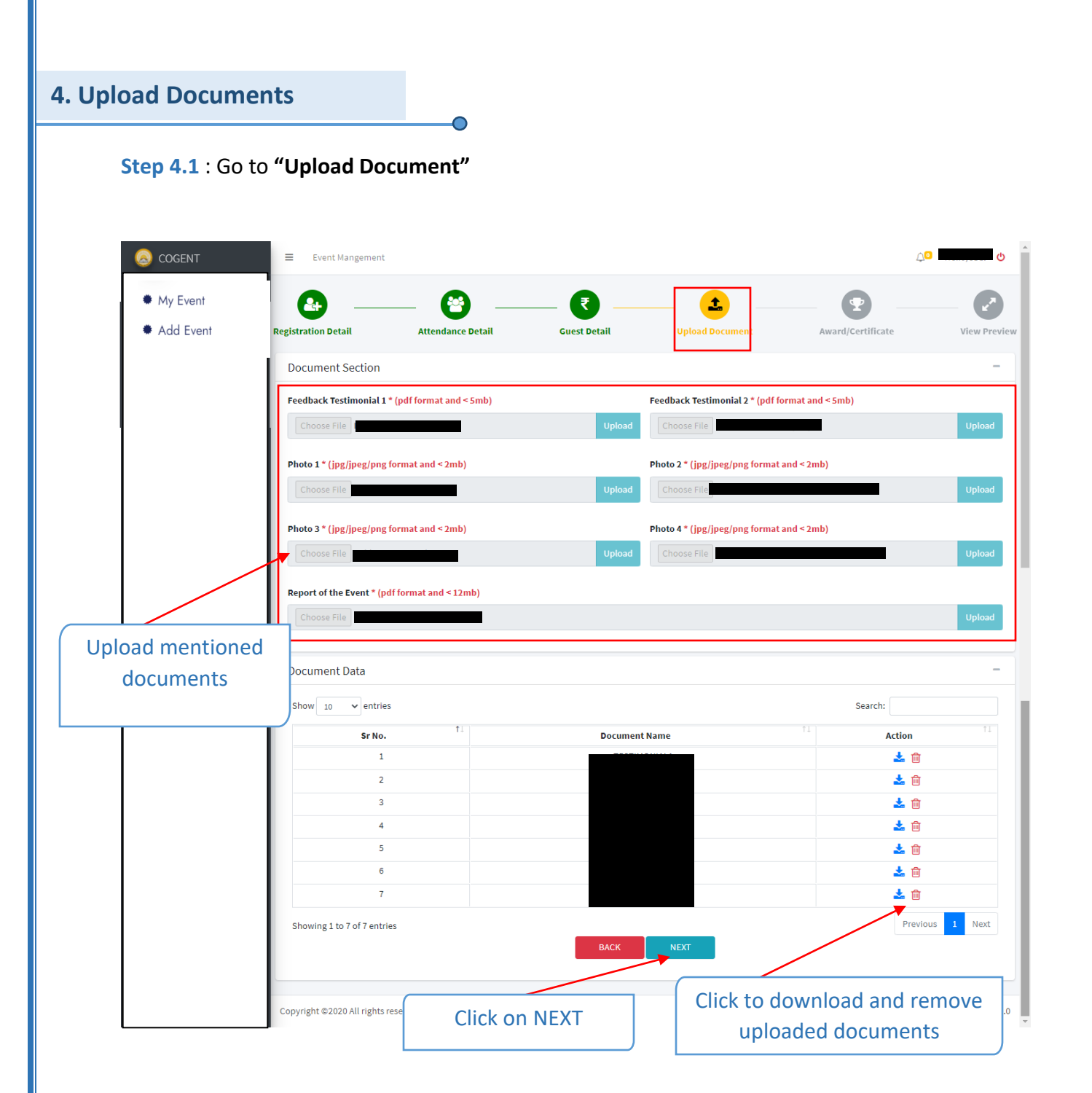

Step 4.2: Upload all the mentioned documents.

Step 4.3: Click on "NEXT"

#### 5. Award/Certificate Step 5.1 : Select Rank of Student and Award/Certificate and Student Name Step 5.2 : Click on "Add" Eng ✔ \_\_\_\_ Hello,Bhavdip 😃 COGENT = Event Mangement · My Event 9 ₹ Ŧ Add Event Registration Detail Guest Detail Attendance Detail Upload Document Award/Certificate O Award O Certificate Rank Award/Certificate Name Student Name First Enter Award/Certificate Name Select Ŧ ADD Second Third Select Award/Certificate Rank Click on Add Award/Certificate Title Action and Name and Student No data available in information Eng 🗸 🔎 Hello,Bhavdip 🖒 COGENT Event Mangement My Event O Award O Certificate Add Event Rank Award/Certificate Name Student Name Select ~ Enter Award/Certificate Name Select ~ ADD Award/Certificate **1**↓ Sr. No Award/Certificate Title Rank Student Name Action SOLANKI JANVIBEN xf First 🕑 🛍 YUVRAISINH BACK SAVE & NEXT Here you can see all the details of your Student Award/Certificate UDAYAM - COGENT 18 Education Department – Government of Gujarat

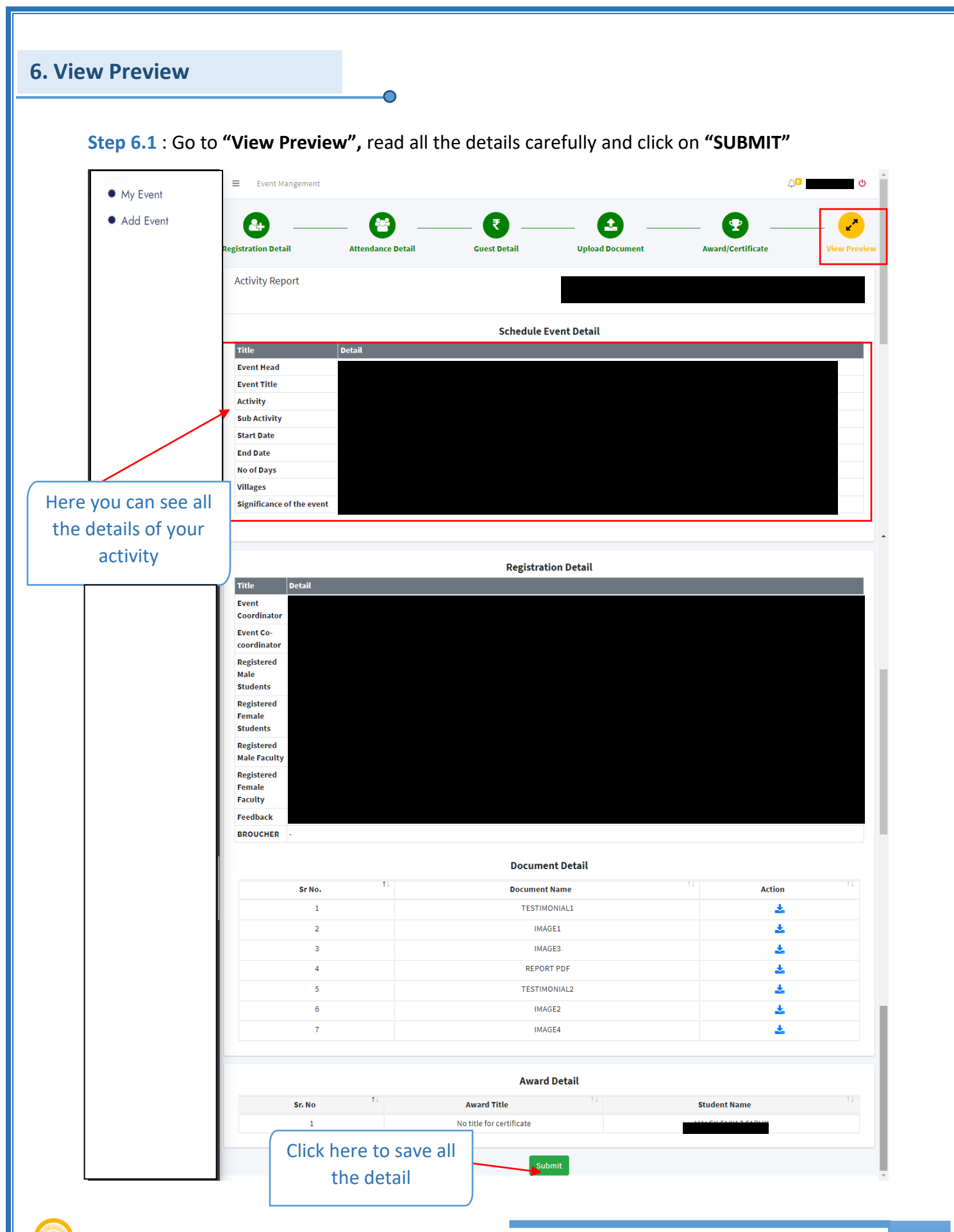

| Event Mangemer                                                                                                    |                                                                                                    |                                                                                                    |                                                                                                    |                                                                                                    |                                                                                                    |                                                                 |                                                                             |                                           |                                                                                                   |                                                                                                  |                                                                        |                       |
|----------------------------------------------------------------------------------------------------|----------------------------------------------------------------------------------------------------|----------------------------------------------------------------------------------------------------|----------------------------------------------------------------------------------------------------|----------------------------------------------------------------------------------------------------|----------------------------------------------------------------------------------------------------|-----------------------------------------------------------------|-----------------------------------------------------------------------------|-------------------------------------------|---------------------------------------------------------------------------------------------------|--------------------------------------------------------------------------------------------------|------------------------------------------------------------------------|-----------------------|
| - •                                                                                                    |                                                                                                    | - 🕙 -                                                                                                    | (                                                                                                    | ₹                                                                                                    |                                                                                                    |                                                                 |                                                                             |                                           | 2                                                                                                 |                                                                                                  |                                                                        | - (                   |
| tion Detail                                                                                                    |                                                                                                    | Attendance Detail                                                                                         | Gue                                                                                                    | est Detail                                                                                                    | Up                                                                                                    | oload Document                                                  |                                                                             | Awa                                       | ard/Certificat                                                                                    | te                                                                                               |                                                                        | View                  |
| rity Report                                                                                                    |                                                                                                    |                                                                                                    |                                                                                                    |                                                                                                    |                                                                                                    |                                                                 | Shree Atal Bih                                                              | ari Vajpayee G                            | overnment A                                                                                       | rts & Commer                                                                                     | ce College Va<br>Acti                                                  | nkal , Si<br>ivity Id |
|                                                                                                    |                                                                                                    |                                                                                                    |                                                                                                    | Schedule Ev                                                                                                    | vent Detail                                                                                                    |                                                                 |                                                                             |                                           |                                                                                                   |                                                                                                  |                                                                        |                       |
| Title                                                                                                    | D                                                                                                    | etail                                                                                                    |                                                                                                    |                                                                                                    |                                                                                                    |                                                                 |                                                                             |                                           |                                                                                                   |                                                                                                  |                                                                        |                       |
| Event Head                                                                                                    | P                                                                                                    | anchPrakalp                                                                                               |                                                                                                    |                                                                                                    |                                                                                                    |                                                                 |                                                                             |                                           |                                                                                                   |                                                                                                  |                                                                        |                       |
| Event Title                                                                                                    | 5                                                                                                    | ોરોના સંક્રમણ અટકવવા ત                                                                                    | તથા રસીકરણ અંગે                                                                                                    |                                                                                                    |                                                                                                    |                                                                 |                                                                             |                                           |                                                                                                   |                                                                                                  |                                                                        |                       |
| Activity                                                                                                    | ય                                                                                                    | ર્યાસભા                                                                                                   |                                                                                                    |                                                                                                    |                                                                                                    |                                                                 |                                                                             |                                           |                                                                                                   |                                                                                                  |                                                                        |                       |
| Sub Activity                                                                                                    | n                                                                                                    | ull                                                                                                    |                                                                                                    |                                                                                                    |                                                                                                    |                                                                 |                                                                             |                                           |                                                                                                   |                                                                                                  |                                                                        |                       |
| Start Date                                                                                                    | 2                                                                                                    | 021-10-01                                                                                                 |                                                                                                    |                                                                                                    |                                                                                                    |                                                                 |                                                                             |                                           |                                                                                                   |                                                                                                  |                                                                        |                       |
| End Date                                                                                                    | 2                                                                                                    | 021-10-08                                                                                                 |                                                                                                    |                                                                                                    |                                                                                                    |                                                                 |                                                                             |                                           |                                                                                                   |                                                                                                  |                                                                        |                       |
| No of Days                                                                                                    | 8                                                                                                    | (Days)                                                                                                    |                                                                                                    |                                                                                                    |                                                                                                    |                                                                 |                                                                             |                                           |                                                                                                   |                                                                                                  |                                                                        |                       |
| Villages                                                                                                    | A                                                                                                    | kri Moti (માટા અકા)                                                                                       |                                                                                                    |                                                                                                    |                                                                                                    |                                                                 |                                                                             |                                           |                                                                                                   |                                                                                                  |                                                                        |                       |
| Significance of the ev                                                                                                    | rent a                                                                                                    | ctivityDTO.otherSubTop                                                                                    | oicactivityDTO.otherSubTopica                                                                                                    | ctivityDTO.otherSubTopi                                                                                                    | cactivityDTO.oth                                                                                                    | ierSubTopicactivit                                              | yDTO.otherSub1                                                              | Topic                                     |                                                                                                   |                                                                                                  |                                                                        |                       |
|                                                                                                    |                                                                                                    |                                                                                                    |                                                                                                    | Registrati                                                                                                    | on Detail                                                                                                    |                                                                 |                                                                             |                                           |                                                                                                   |                                                                                                  |                                                                        |                       |
| Title                                                                                                    | Detail                                                                                                    |                                                                                                    |                                                                                                    |                                                                                                    |                                                                                                    |                                                                 |                                                                             |                                           |                                                                                                   |                                                                                                  |                                                                        |                       |
| Event Coordinator                                                                                                    | Mr. Balvantkuma                                                                                                    | r ManajibhaiChaudhari                                                                                     |                                                                                                    |                                                                                                    |                                                                                                    |                                                                 |                                                                             |                                           |                                                                                                   |                                                                                                  |                                                                        |                       |
| Event Co-coordinator                                                                                                    | Mr. Gjanandbhai                                                                                                    | GenubahiJadav                                                                                             |                                                                                                    |                                                                                                    |                                                                                                    |                                                                 |                                                                             |                                           |                                                                                                   |                                                                                                  |                                                                        |                       |
| Registered Male<br>Students                                                                                                    | 2                                                                                                    |                                                                                                    |                                                                                                    |                                                                                                    |                                                                                                    |                                                                 |                                                                             |                                           |                                                                                                   |                                                                                                  |                                                                        |                       |
| Registered Female<br>Students                                                                                                    | 2                                                                                                    |                                                                                                    |                                                                                                    |                                                                                                    |                                                                                                    |                                                                 |                                                                             |                                           |                                                                                                   |                                                                                                  |                                                                        |                       |
|                                                                                                    |                                                                                                    |                                                                                                    |                                                                                                    |                                                                                                    |                                                                                                    |                                                                 |                                                                             |                                           |                                                                                                   |                                                                                                  |                                                                        |                       |
| Registered Male<br>Faculty                                                                                                    | 2                                                                                                    |                                                                                                    |                                                                                                    | $\checkmark$                                                                                                    |                                                                                                    |                                                                 |                                                                             |                                           |                                                                                                   |                                                                                                  |                                                                        |                       |
| Registered Male<br>Faculty<br>Registered Female                                                                                                    | 2                                                                                                    |                                                                                                    | Activit                                                                                                    |                                                                                                    | I                                                                                                    |                                                                 |                                                                             |                                           |                                                                                                   |                                                                                                  |                                                                        |                       |
| Registered Male<br>Faculty<br>Registered Female<br>Faculty<br>Feedback                                                                                                    | 2<br>2<br>var ctx = "\${page                                                                                                    | Context.request.conte                                                                                     | Activit<br>Suo                                                                                                    | ty Submitted                                                                                                    | I                                                                                                    | AttendanceLi                                                    | st = []; var activit                                                        | tyDateList = []; v                        | var selected Ot                                                                                   | oj = {]; var activi                                                                              | ityAttendance                                                          | ListFina              |
| Registered Male<br>Faculty<br>Registered Female<br>Faculty<br>Feedback<br>BROUCHER                                                                                                    | 2<br>2<br>var ctx = "\$[page<br>[]; \$(document).r                                                                                                    | Context.request.conte<br>ready(function() { var :                                                         | Activit<br>Suc<br>Your activity Id is                                                                                                    | ty Submitted<br>ccessfully<br>COGENT/Activity                                                                                                    |                                                                                                    | AttendanceLis                                                   | st = []; var activit                                                        | tyDateList = []; v                        | var selected OE                                                                                   | oj = []; var activi                                                                              | ityAttendance                                                          | ListFina              |
| Registered Male<br>Faculty<br>Registered Female<br>Faculty<br>Feedback<br>BROUCHER                                                                                                    | 2<br>2<br>var ctx = "\${page<br>[]; \$(document).r<br>-                                                                                                    | Context.request.contr<br>ready(function() { var :                                                         | Activit<br>Sur<br>Your activity Id is                                                                                                    | ty Submitted<br>ccessfully<br>cogent/Activity                                                                                                    |                                                                                                    | AttendanceLi                                                    | st = []; var activit                                                        | tyDateList = []; v                        | var selected Ob                                                                                   | oj = []; var activi                                                                              | ityAttendance                                                          | ListFinz              |
| Registered Male<br>Faculty<br>Registered Female<br>Faculty<br>Feedback<br>BROUCHER                                                                                                    | 2<br>2<br>var ctx = "\$[page<br>[]; \$(document).t                                                                                                    | Context.request.contr<br>ready(function() { var :                                                         | Activit<br>Sur<br>Your activity Id is f                                                                                                    | ty Submitted<br>ccessfully<br>cogent/Activity<br>ok<br>Attendam                                                                                                    | ce Detail                                                                                                    | AttendanceLi                                                    | st = []; var activit                                                        | tyDateList = []; v                        | var selected Ot                                                                                   | oj = []; var activi                                                                              | ityAttendance                                                          | ListFina              |
| Registered Male<br>Faculty<br>Registered Female<br>Faculty<br>Feedback<br>BROUCHER                                                                                                    | 2<br>2<br>var ctx = "\$(page<br>[]; \$(document).r<br>-                                                                                                    | Context.request.confr<br>ready(function() { var :                                                         | Activit<br>Sur<br>Your activity Id is f                                                                                                    | ty Submitted<br>ccessfully<br>cogent/Activity<br>ok<br>Attendan                                                                                                    | ce Detail                                                                                                    | AttendanceLis                                                   | st = []; var activit                                                        | tyDateList = []; v                        | var selectedOt                                                                                    | oj = {}: var activi<br>Faculty                                                                   | ityAttendance                                                          | ListFina              |
| Registered Male<br>Faculty<br>Registered Female<br>Faculty<br>Feedback<br>BROUCHER                                                                                                    | 2<br>2<br>var ctx = "\$ipage<br>[]; \$(document).r<br>-                                                                                                    | Context.request.conts<br>exady(functioni) { var :                                                         | Activity<br>Sur<br>Your activity Id iso                                                                                                    | ty Submitted<br>ccessfully<br>cogent/Activity<br>0x<br>Attendam                                                                                                    | ce Detail<br>(M)                                                                                                    | AttendanceLis<br>Student                                        | st = []; var activit<br>(F)                                                 | tyDateList = (); v                        | var selectedOt                                                                                    | bj = (); var activi<br>Faculty                                                                   | ityAttendance                                                          | ListFina              |
| Registered Male<br>Paculty<br>Registered Female<br>Faculty<br>Feedback<br>BROUCHER<br>Sr Nc                                                                                                    | 2<br>2<br>var.ctx = "\$[page<br>[]; \$(document).r<br>-                                                                                                    | Context.request.comh<br>eady(function)] (var:                                                             | Activity<br>Sur<br>Vour activity Id is<br>Vour activity Id is<br>Vour activity Id is                                                                                                    | ty Submitted<br>ccessfully<br>ccessfully<br>cceent/Activity<br>ox<br>Attendant                                                                                                    | ce Detail<br>(M)                                                                                                    | AttendanceLi<br>Student                                         | st = []; var activit<br>(F)<br>1                                            | tyDateList = []; v                        | var selectedOt<br>(M)<br>11                                                                       | bj = (); var activi<br>Faculty                                                                   | ityAttendance<br>(F)<br>1                                              | ListFina              |
| Registered Male<br>Faculty<br>Registered Female<br>Faculty<br>Feedback<br>BROUCHER<br>Sr Nc<br>2                                                                                                    | 2<br>2<br>var ctx = "\$[page<br>[]; \$(document).t<br>-                                                                                                    | Context,request.confr                                                                                     | Activit<br>Sur<br>Your activity Id is<br>Activity Date<br>2021-10-01<br>2021-10-02                                                                                                    | ty Submitted<br>ccessfully<br>ccessfully<br>ox<br>Attendan                                                                                                    | (M)                                                                                                    | AttendanceLi<br>Student                                         | st = []; var activit<br>(F)<br>1                                            | tyDateList = []; v                        | var selectedOt<br>(M)<br>11                                                                       | oj = (); var activi<br>Faculty                                                                   | ityAttendance<br>(F)<br>1                                              | ListFina              |
| Registered Male<br>Faculty<br>Registered Female<br>Faculty<br>Feedback<br>BROUCHER<br>Sr No                                                                                                    | 2<br>2<br>var ctr = "\$[page<br>[]; \$(document).r<br>-                                                                                                    | Context, request, confi<br>ready(function() { var :                                                       | Activit<br>Sur<br>Vour activity I dis-<br>Activity Date<br>2021-10-01<br>2022-10-02<br>2021-10-03                                                                                                    | ty Submitted<br>ccessfully<br>ccessfully<br>ccessfully<br>cok<br>Attendan                                                                                                    | ce Detail<br>(M)<br>1                                                                                                    | Attendanceli<br>Student                                         | st = []; var activit<br>(F)<br>1                                            | tyDateList = (); v                        | var selectedOL<br>(M)<br>11                                                                       | oj = (); var activi<br>Faculty                                                                   | tyAttendance<br>(F)<br>1<br>1<br>2                                     | ListFin               |
| Registered Male<br>Faculty<br>Registered Female<br>Faculty<br>Feedback<br>BROUCHER<br>Sr No<br>2<br>2<br>2<br>2<br>2<br>2<br>2<br>2<br>2<br>2<br>2<br>2<br>2<br>2<br>2<br>2<br>2<br>2<br>2                                                                                                    | 2<br>2<br>var ctx = "\$[page<br>[]; \$(document).r<br>-                                                                                                    | Context.request.cont:<br>ready(function() { var :                                                         | Activity<br>Sur<br>Your activity Id is<br>Activity Date<br>2021-10-01<br>2021-10-03<br>2021-10-03<br>2021-10-04                                                                                                    | ty Submitted<br>ccessfully<br>ccessfully<br>cocent/Activity<br>ck<br>Attendan                                                                                                    | ce Detail<br>(M)<br>I<br>He                                                                                                | AttendanceLi<br>Student                                         | tr<br>I<br>Dur ac                                                           | tyDateList = (); v                        | (M)<br>11                                                                                         | oj = (); var activi                                                                              | (F)<br>1<br>2<br>2                                                     | ListFin               |
| Registered Male<br>Faculty<br>Registered Female<br>Faculty<br>Feedback<br>BROUCHER<br>Sr No<br>2<br>2<br>2<br>2<br>2<br>3<br>3<br>4<br>4<br>4<br>4<br>4<br>4<br>4<br>4<br>4<br>4<br>4<br>5<br>4<br>5<br>4<br>5<br>4<br>5                                                                                                    | 2<br>2<br>var ctx = "\$[page<br>[]; \$(document).r<br>-<br>-                                                                                                    | Context.request.confr<br>ready(function() { var :                                                         | Activity Date<br>2022-10-01<br>2022-10-02<br>2022-10-03<br>2022-10-04<br>2022-10-05                                                                                                    | COGENT/Activity<br>COGENT/Activity<br>OK<br>Attendam                                                                                                    | ce Detail<br>(M)<br>1<br>He                                                                                                | AttendanceLi<br>Student<br>Te<br>id Geu                         | er=D:varactivit                                                             | tyDateList=[];v                           | (M)                                                                                               | bj = (); var activit<br><b>Faculty</b><br>(1)                                                    | (F)<br>1<br>1<br>2<br>2<br>8                                           | ListFin               |
| Registered Male<br>Paculty<br>Registered Feaulty<br>Feedback<br>BROUCHER<br>Sr No<br>2<br>2<br>2<br>2<br>2<br>2<br>2<br>2<br>2<br>2<br>2<br>2<br>2<br>2<br>2<br>2<br>2<br>2<br>2                                                                                                    | 2<br>2<br>var ctx = "\$[page<br>[]; \$(document).r<br>-<br>T:<br>-<br>-                                                                                                    | Context,request.conta<br>ready(function() { var a                                                         | Activity<br>Sur<br>Your activity Id is of<br>Your activity Id is of<br>Your activity Date<br>2021-10-01<br>2021-10-02<br>2021-10-03<br>2021-10-05                                                                                                    | Cocessfully<br>cocessfully<br>cocestryActivity<br>Coc<br>Attendan                                                                                                    | (M)<br>I<br>He                                                                                                    | Attendancell<br>Student<br>re's yco<br>id Ger                   | et = []; var activit<br>(F)<br>1<br>Dur ac<br>nerat                         | tyDateList = [];v<br>TI<br>Ctivity<br>ed  | (M)                                                                                               | j = (); var activi<br>Faculty                                                                    | (F)<br>(F)<br>1<br>1<br>2<br>2<br>8<br>5                               | ListFin               |
| Registered Male<br>Faculty<br>Registered Female<br>Faculty<br>Feedback<br>BROUCHER<br>Sr No<br>2<br>2<br>2<br>3<br>4<br>4<br>4<br>5                                                                                                    | 2<br>2<br>var ctc = "\$[page<br>[]; \$(document).r<br>-<br>T:<br>-<br>T:                                                                                                    | Context,request.confr<br>ready(function() { var :                                                         | Activit<br>Sur<br>Vour activity I di sv<br>Activity Date<br>2021-10-01<br>2021-10-03<br>2021-10-04<br>2021-10-05<br>2021-10-05<br>2021-10-07                                                                                                    | ty Submitted<br>ccessfully<br>ccessfully<br>ccestriation<br>coc<br>Attendant                                                                                                    | ce Detail<br>(M)<br>1<br>He                                                                                                | Attendancell<br>Student<br>re's ycc<br>id Gen                   | et = []; var activit                                                        | tyDateList = [];v<br>ctivity<br>ed        | (M)<br>11                                                                                         | j= (); var activi                                                                                | tyAttendance<br>(F)<br>1<br>1<br>2<br>2<br>8<br>5<br>5<br>8            | ListFir               |
| Registered Male<br>Faculty<br>Registered Female<br>Faculty<br>Feedback<br>BROUCHER<br>Sr No<br>Sr No<br>Second State<br>State<br>Sta | 2<br>2<br>var ctx = "\$ipage<br>[]; \$(document).r<br>-<br>-<br>1                                                                                                    | Context.request.cont<br>ready(function() [ var                                                            | Activit<br>Sur<br>Vour activity 1d is<br>Activity Date<br>2021-10-01<br>2022-10-02<br>2021-10-03<br>2022-10-05<br>2021-10-05<br>2021-10-05<br>2021-10-05<br>2021-10-06                                                                                                    | COGENT/Activity                                                                                                    | ce Detail<br>(M)<br>2<br>He                                                                                                | AttendanceLi<br>Student<br>re's yc<br>id Gen                    | at = []; var activit<br>(f)<br>1<br>Dur ac<br>nerato<br>9                   | ryDateList = [];v<br>ctivity<br>ed        | (M)<br>11                                                                                         | oj = (); var activi                                                                              | (F)<br>1<br>1<br>2<br>2<br>8<br>5<br>8<br>5<br>8<br>9                  | ListFin               |
| Registered Male<br>Faculty<br>Registered Female<br>Faculty<br>Feedback<br>BROUCHER<br>Sr No<br>2<br>2<br>2<br>3<br>4<br>4<br>4<br>4<br>4<br>4<br>4<br>4<br>4<br>4<br>4<br>4<br>4<br>4<br>4<br>4                                                                                                    | 2<br>2<br>var ctr = "\$[page<br>[]; \$(document),r<br>-<br>-<br>T ::                                                                                                    | Context, request, contr<br>ready(function() { var :                                                       | Activity<br>Sur<br>Vour activity I dis st<br>Activity Date<br>2021-10-02<br>2021-10-03<br>2021-10-03<br>2021-10-05<br>2021-10-05<br>2021-10-05<br>2021-10-05<br>2021-10-05<br>2021-10-05                                                                                                    | ty Submitted<br>ccessfully<br>ccogent/Activity<br>0k<br>Attendan                                                                                                    | ce Detail<br>(M)<br>2<br>He                                                                                                | AttendanceLi<br>Student<br>Te's yC<br>id Gen                    | et = []; var activit<br>(f)<br>1<br>Durr activit<br>nerato<br>9<br>Pomologi | ryDateList = (); v<br>Ti<br>ctivity<br>ed | var selectedOt<br>(M)<br>11<br>1<br>9                                                             | bj = (); var activi                                                                              | (F)<br>1<br>1<br>2<br>2<br>8<br>5<br>8<br>5<br>8<br>9                  | ListFin               |
| Registered Male<br>Faculty<br>Registered Female<br>Faculty<br>Feedback<br>BROUCHER<br>Sr No<br>2<br>2<br>2<br>3<br>4<br>4<br>4<br>5<br>5<br>7<br>8<br>6<br>6<br>6<br>6<br>7<br>7<br>7<br>7<br>7<br>7<br>7<br>7<br>7<br>7<br>7<br>7<br>7<br>7                                                                                                    | 2<br>2<br>2<br>(); \$(document).r<br>-<br>-<br>T ::                                                                                                    | Context.request.contr<br>ready(function() { var:                                                          | Activity<br>Sur<br>Vour activity I disv<br>Activity Date<br>2021-10-02<br>20221-10-03<br>20221-10-04<br>20221-10-05<br>20221-10-05<br>20221-10-05<br>20221-10-05<br>20221-10-05<br>20221-10-05                                                                                                    | COGENT/Activity<br>COGENT/Activity<br>CK<br>Attendan                                                                                                    | се Detail<br>(м)<br>1<br>Не                                                                                                | AttendanceLi<br>Student<br>Te<br>id Gen                         | et = []; var activit<br>(F)<br>1<br>Dur ac<br>nerat<br>9<br>Download        | tyDateList = (); v<br>tivity<br>ed        | (M)<br>11<br>0<br>9                                                                               | bj= (); var activi                                                                               | ityAttendance<br>(F)<br>1<br>1<br>2<br>8<br>5<br>8<br>5<br>8<br>9      | ListFir               |
| Registered Male<br>Faculty<br>Registered Female<br>Faculty<br>Feedback<br>BROUCHER<br>Sr No<br>Sr No<br>Sr Sr Sr No<br>Sr Sr Sr Sr Sr Sr Sr Sr Sr Sr Sr Sr Sr S                                                                                                    | 2<br>2<br>var ctx = "\$ipage<br>[]; \$(document).r<br>-<br>-<br>T:                                                                                                    | Context.request.cont<br>ready(function() [ var :                                                          | Activit<br>Sur<br>Vour activity 1d is<br>Activity Date<br>2021-10-01<br>2022-10-02<br>2021-10-03<br>2022-10-05<br>2022-10-05<br>2022-10-05<br>2022-10-07<br>2022-10-08                                                                                                    | COGENT/Activity                                                                                                    | ce Detail<br>(M)<br>2<br>He                                                                                                | AttendanceLi<br>Student<br>re's yc<br>id Gen                    | ot = []; var activit<br>(F)<br>1<br>DUT AC<br>0<br>9<br>Download<br>-       | tyDateList = []; v<br>ctivity<br>ed       | (M)<br>11<br>9                                                                                    | bj = (); var activi                                                                              | (F)<br>1<br>1<br>2<br>2<br>8<br>5<br>8<br>9                            | ListFin               |
| Registered Male<br>Faculty<br>Registered Female<br>Eaculty<br>Feedback<br>BROUCHER<br>Sr No<br>2<br>2<br>2<br>2<br>2<br>2<br>2<br>2<br>2<br>2<br>2<br>2<br>2<br>2<br>2<br>2<br>2<br>2<br>2                                                                                                    | 2<br>2<br>2<br>Var ctx = "\$[page<br>[]; \$(document).t<br>-<br>1                                                                                                    | Context,request.cont<br>ready(function)) ( var e                                                          | Activity Date<br>2021-10-03<br>2021-10-03<br>2021-10-04<br>2021-10-05<br>2021-10-05<br>2021-100   | Cocessfully<br>cccessfully<br>cccess | ce Detail<br>(M)<br>3<br>He                                                                                                | AttendanceLi<br>Student<br>TE<br>id Gen                         | st = []; var activit<br>[]<br>1<br>Dur ac<br>nerat<br>9<br>Dewnload         | tyDateList = [];v<br>Ti<br>Ctivity<br>ed  | (M)<br>11<br>9                                                                                    | 5j = (); var activi                                                                              | (F)<br>1<br>1<br>1<br>2<br>8<br>5<br>8<br>9                            | ListFin               |
| Registered Male<br>Facuity<br>Registered Female<br>Facuity<br>Feedback<br>BROUCHER<br>Sr No<br>Sr No<br>2<br>2<br>3<br>4<br>4<br>5<br>5<br>0<br>6<br>6<br>6<br>6<br>6<br>7<br>7<br>7<br>7<br>7<br>7<br>7<br>7<br>7<br>7<br>7<br>7<br>7<br>7                                                                                                    | 2<br>2<br>var ctc = "\$[page<br>[]; \$(document).r<br>-<br>1<br>1<br>2<br>3<br>4<br>4<br>5<br>4<br>5<br>5<br>5<br>7<br>5<br>7<br>5<br>7<br>5<br>7<br>7<br>7<br>7<br>7<br>7<br>7 | Context_request.contr<br>ready(function() { var e                                                         | Activit<br>Sur<br>Vour activity ld is<br>Activity Date<br>2021-10-01<br>2021-10-03<br>2021-10-04<br>2021-10-05<br>2021-10-05<br>2021-10-05<br>2021-10-05                                                                                                    | Cocessfully<br>cocessfully<br>cocess | ce Detail<br>(M)<br>2<br>He                                                                                                | AttendanceLi<br>Student<br>Te's ycu<br>id Gen                   | st = []; var activit<br>(F<br>1<br>DUIT AC<br>nerat<br>9<br>Download        | tyDateList = (); v                        | (M)<br>11<br>9                                                                                    | bj = (); var activi                                                                              | (F)<br>1<br>1<br>2<br>2<br>3<br>5<br>5<br>8<br>9                       | ListFir               |
| Registered Male<br>Faculty<br>Registered Female<br>Faculty<br>Feedback<br>BROUCHER<br>Sr No<br>Sr No<br>2<br>2<br>2<br>2<br>2<br>2<br>2<br>2<br>2<br>2<br>2<br>2<br>2<br>2<br>2<br>2<br>2<br>2<br>2                                                                                                    | 2<br>2<br>2<br>var ctr = "\$[page<br>[]; \$(document),r<br>-<br>-<br>-<br>-<br>-<br>-<br>-<br>-<br>-<br>-                                                                       | Context, request, contready(function) { var :                                                             | Activity<br>Sur<br>Vour activity I di se<br>Activity Date<br>2021-10-02<br>2021-10-03<br>2021-10-03<br>2021-10-05<br>2021-10-05<br>2021-05<br>2021-10-05<br>2021-05<br>2021-10-05<br>2021-05<br>2021-10-05<br>200 |                                                                                                    | ce Detail<br>(M)<br>1<br>He<br>9<br>st Detail<br>Name                                                                      | Attendanceli<br>Student<br>Te's yc<br>id Gel                    | et = []; var activit<br>(F)<br>1<br>Dur ac<br>nerate<br>9<br>Dewnload<br>-  | tyDateList = []; v<br>ti<br>ctivity<br>ed | xar selectedOb<br>(M)<br>11<br>0<br>9                                                             | oj = (); var activi                                                                              | ityAttendance<br>(F)<br>1<br>1<br>2<br>8<br>5<br>8<br>9<br>9           | ListFin               |
| Registered Male<br>Faculty<br>Registered Female<br>Faculty<br>Feedback<br>BROUCHER<br>Sr No<br>2<br>2<br>2<br>3<br>4<br>4<br>5<br>7<br>7<br>7<br>7<br>7<br>7<br>7<br>7<br>7<br>7<br>7<br>7<br>7<br>7<br>7<br>7<br>7                                                                                                    | 2<br>2<br>var ctc = "\$[page<br>[]; \$(document).r<br>-<br>-<br>T<br>:<br>-<br>-<br>T<br>:<br>-<br>-<br>-<br>T<br>:<br>-<br>-                                                   | Context_request.contreexty/function() { var e                                                             | Activit<br>Sur<br>Vour activity ld is<br>Activity Date<br>2021-10-03<br>2021-10-03<br>2021-10-05<br>2021-10-05<br>2021-10-0   |                                                                                                    | ce Detail<br>(M)<br>2<br>He<br>9                                                                                           | AttendanceLi<br>Student<br>Te's you<br>id Gen                   | st = []; var activit<br>(F)<br>1<br>DUIT AC<br>nerat<br>9<br>Download       | tyDateList = [];v                         | (M)<br>11<br>9                                                                                    | bj = (); var activi       Faculty       11       12       13       14       15       16       17 | (F)<br>1<br>1<br>2<br>2<br>8<br>5<br>5<br>8<br>9                       |                       |
| Registered Male<br>Faculty<br>Registered Female<br>Faculty<br>Feedback<br>BROUCHER<br>Sr No<br>Sr No<br>2<br>2<br>2<br>2<br>2<br>2<br>2<br>2<br>2<br>2<br>2<br>2<br>2<br>2<br>2<br>2<br>2<br>2<br>2                                                                                                    | 2<br>2<br>var ctx = "\$ipage<br>[]; \$(document).r<br>-<br>-<br>Ti<br>-<br>-<br>-<br>-<br>-<br>-<br>-                                                                           | Context, request, context, request, context, request, context, request, context, ready(function() [ var : | Activit<br>Sur<br>Vour activity ld sv<br>Activity Date<br>2021-10-01<br>2021-10-02<br>2021-10-03<br>2021-10-04<br>2021-10-05<br>2021-10-05<br>2021-10-07<br>2021-10-08                                                                                                    |                                                                                                    | ce Detail<br>(M)<br>2<br>He<br>9<br>nt Detail<br>Name<br>Detail                                                            | AttendanceLi<br>Student<br>IIIIIIIIIIIIIIIIIIIIIIIIIIIIIIIIIIII | st = (); var activit<br>(f)<br>1<br>Dur ac<br>nerat<br>9<br>Download        | tyDateList = []; v<br>ti<br>ctivity<br>ed | xar selectedOl<br>(M)<br>11<br>9<br>9                                                             | bj = (); var activi                                                                              | ityAttendance<br>(F)<br>1<br>1<br>2<br>2<br>8<br>5<br>5<br>8<br>9<br>9 | eListFir.             |
| Registered Male<br>Faculty<br>Registered Female<br>Faculty<br>Feedback<br>BROUCHER<br>Sr No<br>Sr No<br>Sr Sr No<br>Sr Sr No<br>Sr Sr Sr Sr Sr Sr Sr Sr Sr Sr Sr Sr Sr S                                                                                                    | 2 2 2 2 2 2 2 2 2 2 2 2 2 2 2 2 2 2 2                                                                                                    | Context.request.cont<br>ready(function() ( var                                                            | Activit<br>Sur<br>Vour activity loi se<br>Activity Date<br>2021-10-01<br>2022-10-05<br>2022-10-05<br>2022-10    |                                                                                                    | ce Detail<br>(4)<br>2<br>He<br>9<br>•<br>•<br>•<br>•<br>•<br>•<br>•<br>•<br>•<br>•<br>•<br>•<br>•<br>•<br>•<br>•<br>•<br>• | Attendanceli<br>Student<br>Te's yc<br>id Gen                    | et = []; var activit<br>(f)<br>1<br>Dur ac<br>nerato<br>9<br>Download       | tyDateList = []; v                        | (M)<br>11<br>9<br>9<br>11<br>12<br>13<br>14<br>14<br>14<br>14<br>14<br>14<br>14<br>14<br>14<br>14 | bj = (); var activi<br>Faculty<br>13<br>Action                                                   | ityAttendance<br>(F)<br>1<br>1<br>2<br>2<br>8<br>5<br>8<br>9           | eListFin              |

Here, your Activity ID generate.

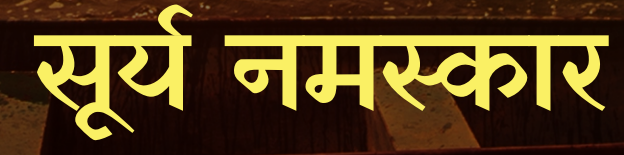

"जो व्यक्ति प्रतिदिन सूर्य नमस्कार का अभ्यास करते हैं उनकी आयु , प्रज्ञा, बल, वीर्य और तेज का विकास होता है।"

आदित्यस्य नमस्कारान् ये कुर्वन्ति दिने दिने | आयुः प्रज्ञा बलं वीर्यं तेजस्तेषां च जायते 🏾

7. भुजंगासन

6 साष्टांग नमस्कारासन

8. पर्वतासन

अश्वसंचालनासन

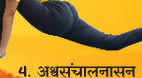

**5. संतुलना**सन

3. पादहस्तासन

10. पादहस्तासन

आज़ादी क अमृत महोत्सव

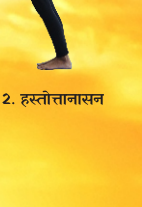

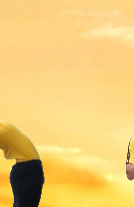

11. हस्तोत्तानासन

1/12. नमस्कारासन

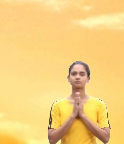

आयुष मंत्रालय भारत सरकार

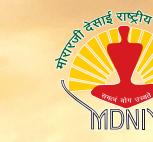

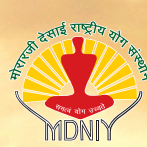

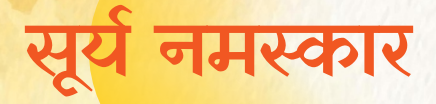

<mark>सूर्य नमस्कार शरीर और मन के समन्वय</mark> के साथ, 12 चरणों में किये <mark>जाने वाले ४ आसनों का एक स</mark>ंयोजन है जो ज्यादातर सुबह के समय किया जाता है, जो जीवनशक्ति में सुधार करता है और प्रतिरक्षा भी विकसित करता है।

सूर्य नमस्कार सूर्य को नमस्कार या सूर्य के प्रति कृतज्ञता अर्पित करना है क्योंकि सूर्य की प्रत्येक किरण सभी जीवित प्राणियों के लिए एक उपहार है । इसका महत्त्व न केवल खाद्य-श्रृंखला में ऊर्जा के प्राथमिक स्रोत के रूप में है, बल्कि मनुष्य के मन और शरीर को सक्रिय करने में भी है।

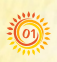

ॐ मित्राय नमः Om Mitrāya Namaņ

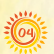

ॐ भानवे नमः Om Bhānave Namah

ॐ हिरण्यगर्भाय नमः Om Hiranya Garbhāya Namah

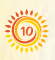

ॐ सवित्रे नमः Om Savitre Namah

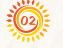

ॐ रवये नमः Om Ravaye Namah ॐ सूर्याय नमः

ॐ पूष्णे नमः

Om Sūryāya Namaķ

Om Pūsne Namah

ॐ आदित्याय नमः

ॐ भास्कराय नमः

Om Bhāskarāya Namah

Om Ādityāya Namah

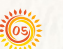

ॐ खगाय नमः Om Khagāya Namah

ॐ मरीचये नमः Om Marīcaye Namaņ

ॐ अर्काय नमः Om Arkāya Namaķ

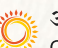

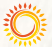

ॐ श्रीसवित्-सूर्यनारायणाय नमः Om Śri Savitru Sūrya Nārāyanāya Namah

#### अस्वीकारोक्तिः

यहां दी गई जानकारी का उद्देश्य, दुनिया भर में सूर्य नमस्कार के अभ्यास के <mark>माध्यम से स्वास्थ्य, कल्याण और जीवनशक्ति प्राप्त करने क</mark>े लिए, लोगों और समुदाय के बीच सामान्य जागरूकता पैदा करना है। स्वास्थ्य संबंधी किसी गंभीर समस्या से पीड़ित होने पर व्यक्ति को सूर्य नमस्कार के अभ्यास से पहले चिकित्सकों/ योग्य योग विशेषज्ञों से परामर्श करने की सलाह दी जाती है।

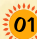

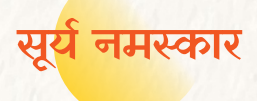

# नमस्कारासन

- समस्थिति में खड़े हो जाइये
- श्वास लीजिये, हथेलियों को आपस में नमस्कार मुद्रा में जोड़ लीजिये।
- श्वास छोड़िये और विश्राम कीजिये।

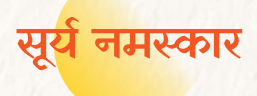

# हस्तोत्तानासन

- श्वास लीजिये, हाथों को ऊपर उठाइये।
- पीछे की ओर झुकिये।

03

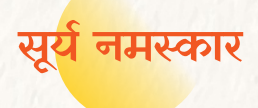

# पादहस्तासन

 श्वास छोड़िये, आगे की ओर झुकिये और हथेलियों को पैरों के पास रखिये ।

04

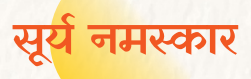

# अश्वसंचालनासन

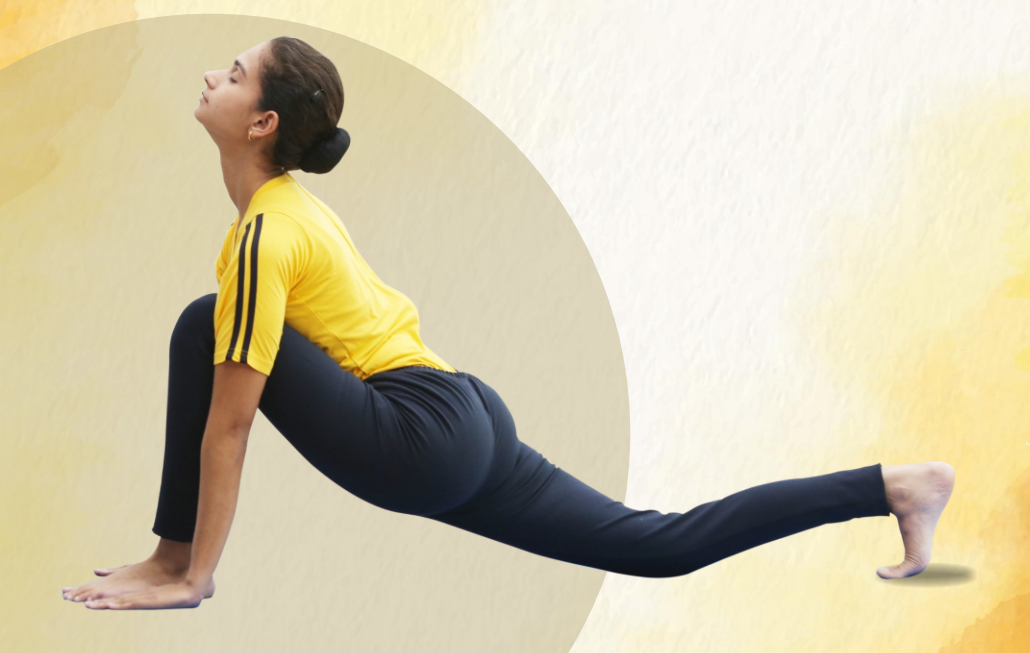

- श्वास लीजिये, दाहिने पैर को यथासम्भव पीछे की ओर लाइये।
- मेरुदंड को पीछे की ओर झुकाइये।
- ऊपर की ओर देखिये।

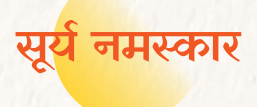

# संतुलनासन

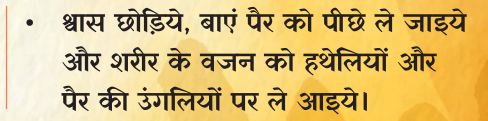

06

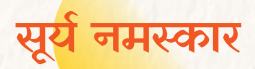

# साष्टांग नमस्कारासन

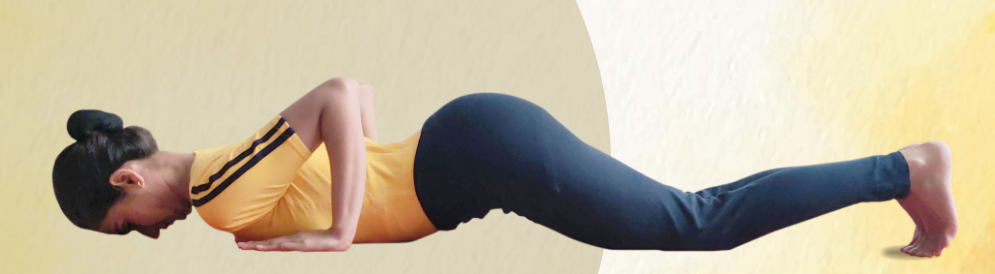

 श्वास लीजिये; फिर श्वास छोड़ते हुए घुटनों, छाती और माथे को जमीन पर ले आइये।

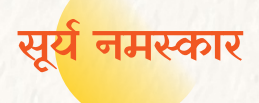

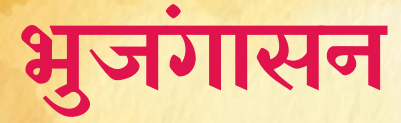

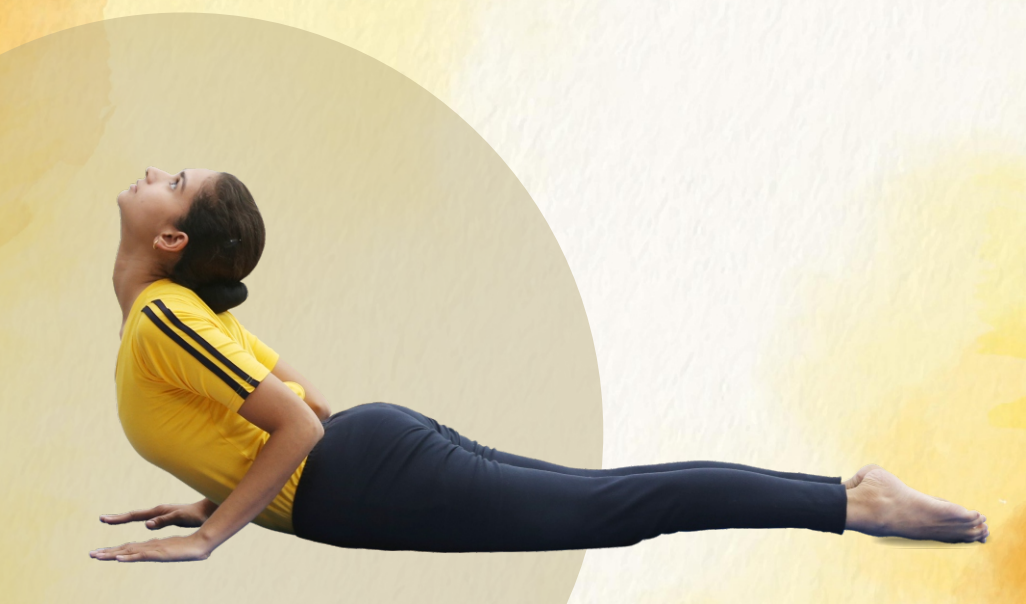

80

• श्वास लीजिये, सिर को ऊपर उठाइये

• नाभि तक पीछे की ओर झुकिये ।

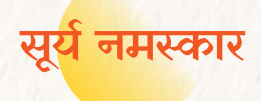

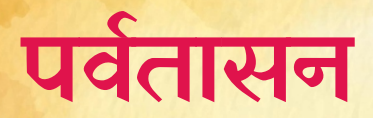

### श्वास छोड़िये, अपने नितम्बों को उठाइये और सिर को उल्टे 'V' की मुद्रा में नीचे कीजिये।

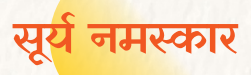

# अश्वसंचालनासन

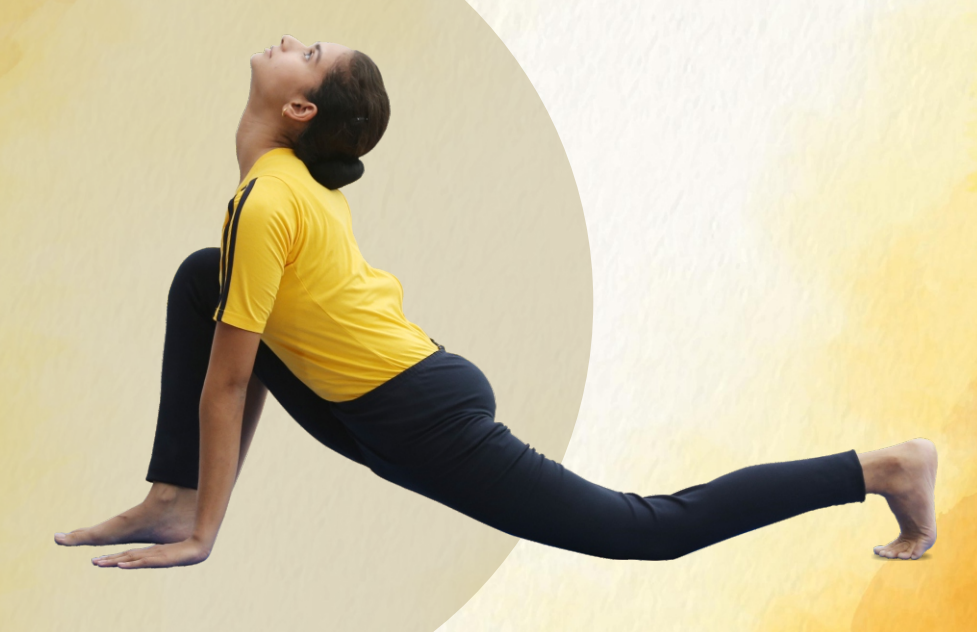

- श्वास लीजिये, दाहिने पैर को आगे लाइये।
- मेरुदंड को पीछे की ओर झुकाइये।
- ऊपर की ओर देखिये।

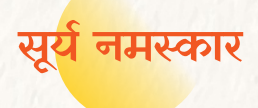

# पादहस्तासन

 श्वास छोड़िये, बाएं पैर को आगे की ओर लाइये और सिर को पिंडली के पास रखिये ।

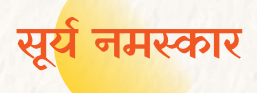

# हस्तोत्तानासन

- श्वास लीजिये, अपने शरीर को ऊपर उठाइये।
- पीठ के निचले हिस्से को पीछे की ओर झुकाइये।

12

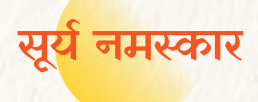

# नमस्कारासन

श्वास छोड़िये, हाथों को नीचे लाइये।

 हथेलियों को नमस्कार मुद्रा में जोड़ लीजिये।

13

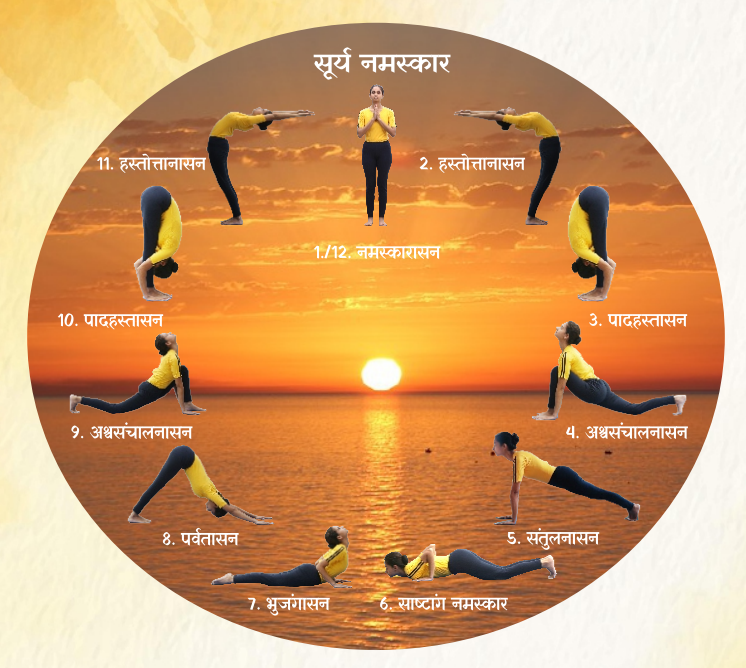

### 'सूर्य नमस्कार जीवन शक्ति का आधार'

#### लाभ-

सूर्य नमस्कार अपने आप में एक पूर्ण साधना, एक आध्यात्मिक अभ्यास है, क्योंकि इसमें आसन, प्राणायाम, मंत्र और ध्यान की तकनीकें शामिल हैं।

- सूर्य नमस्कार मस्तिष्क में शुद्ध, ऑक्सीजन युक्त रक्त लाकर, अभ्यासी को शारीरिक रूप से स्वस्थ, मानसिक रूप से सतर्क और भावनात्मक रूप से संतुलित बनाता है।
- यह शरीर की सभी प्रणालियों, मुख्य रूप से अंतःस्रावी, प्रजनन, परिसंचरण, श्वसन और पाचन तंत्र, में उत्तेजना लाता है।
- अंतःस्रावी ग्रथियों पर सूर्य नमस्कार का जो प्रभाव पड़ता है, वह बढ़ते बच्चों में बचपन और किशोरावस्था के बीच की अवधि को संतुलित करने में मदद करता है।
- मेरुदंड और कमर को ज्यादा लचीला बनाता है, बाँहों और कमर की मांसपेशियों को मजबूत करता है।
- पाचन में सुधार करता है, पेट के आसपास की चर्बी को कम करने में मदद करता है और इस तरह वजन कम करता है।

### सावधानीः

हर्निया, रीढ़ की हड्डी में चोट, पेप्टिक अल्सर और मासिक धर्म की शुरुआत के दौरान सूर्य नमस्कार का अभ्यास नहीं करना चाहिए। सूर्य नमस्कार की अवधि और चक्र का निर्धारण व्यक्ति की सुविधा के अनुसार किया जाना चाहिए।

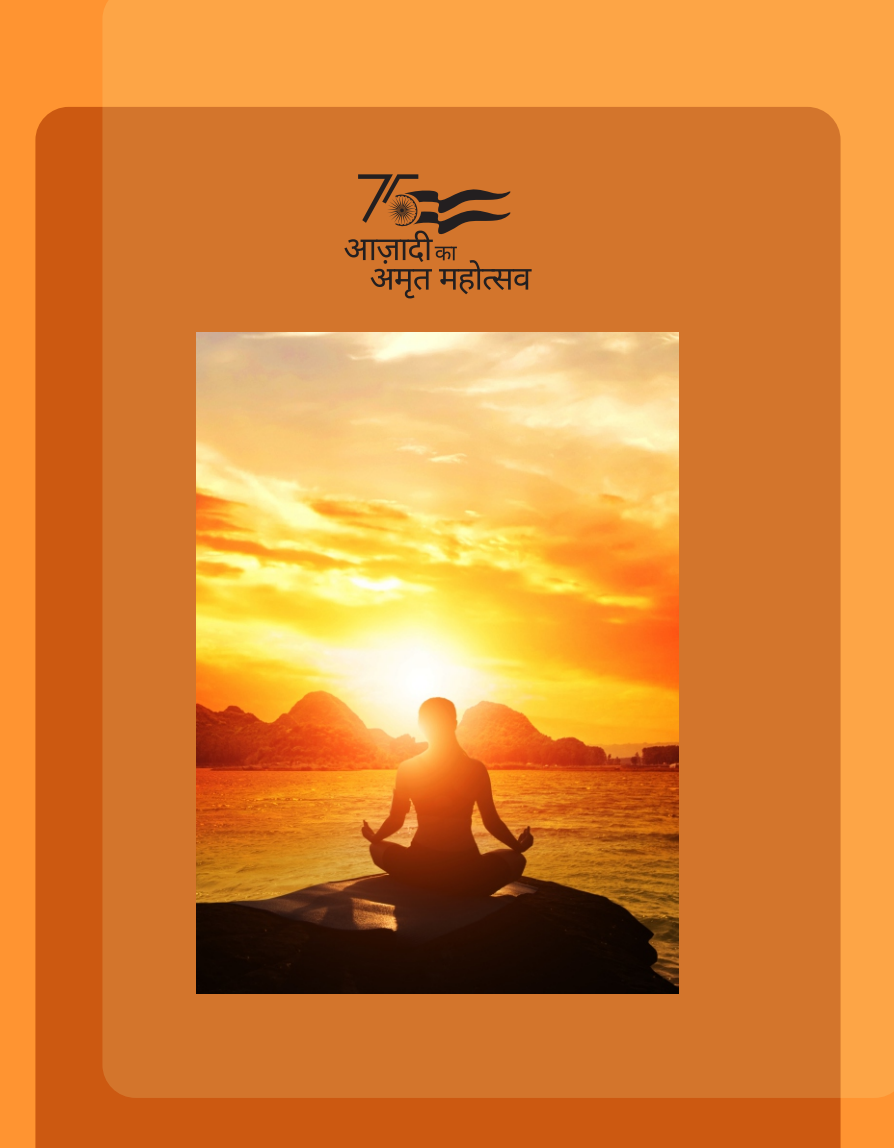

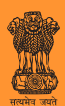

आयुष मंत्रालय भारत सरकार आयुष भवन, बी-ब्लॉक, जी.पी.ओ. कॉमप्लेक्स, आई.एन.ए., नई दिल्ली-110023 ⊕ www.ayush.gov.in

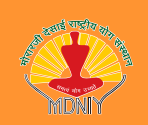

प्रकाशितः मोरारजी देसाई राष्ट्रीय योग संस्थान आयुष मंत्रालय, भारत सरकार 68, अशोक रोड, नई दिल्ली-110001 ⊕ www.yogamdniy.nic.in